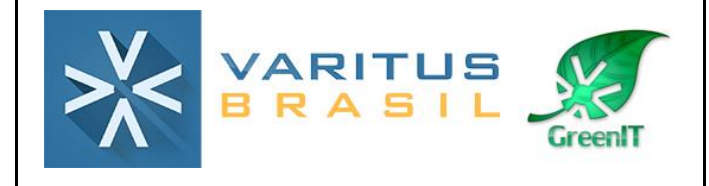

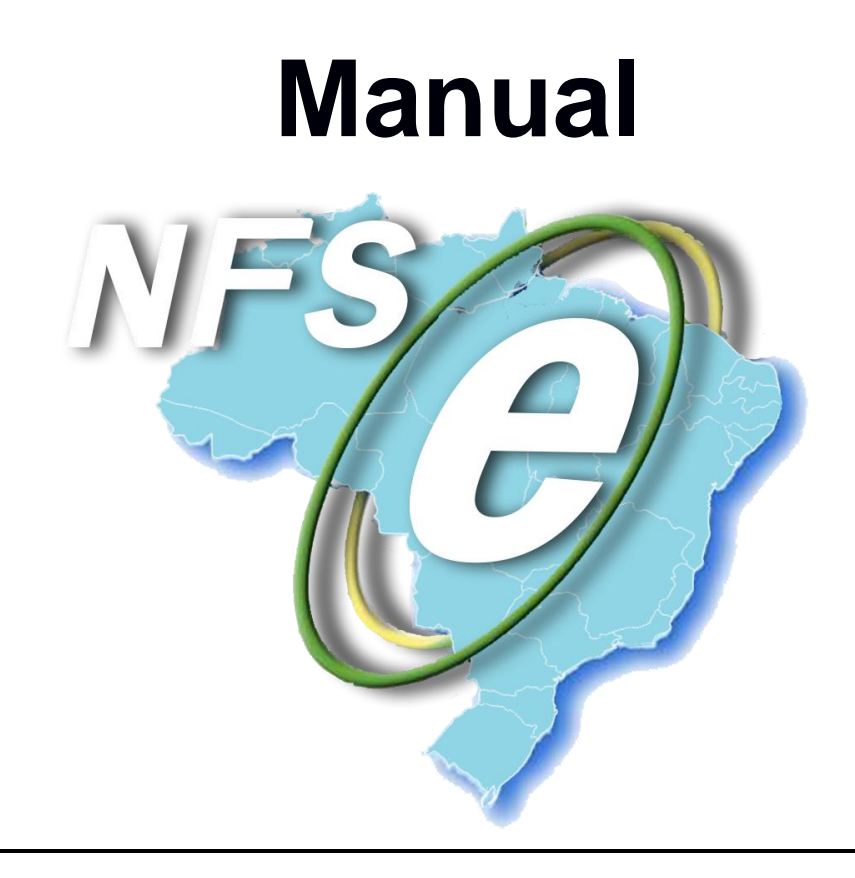

#### Histórico de Revisão

| Data:      | Versão 00 | Elaboração          | Aprovado por         |
|------------|-----------|---------------------|----------------------|
| 28/06/2017 |           | Bruna Moreno        | Gerente de Operações |
| Data:      | Versão 01 | Revisão de campos e | Aprovado por         |
| 13/11/2017 |           | instruções          | Supervisor Helpdesk  |

# <u>Sumário</u>

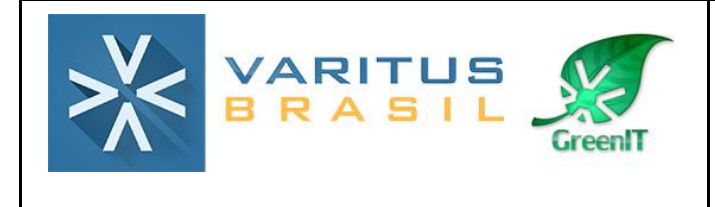

- 1. O que é a Nota Fiscal de Serviço Eletrônica (NFS-e)?
- 2. Acesso ao sistema
- 3. Configurações iniciais
- 4. Emissão de NFS-e
- **5.** Gerenciamento de NFS-e
- 6. Cancelamento de NFS-e
- 7. Relatório Gerencial

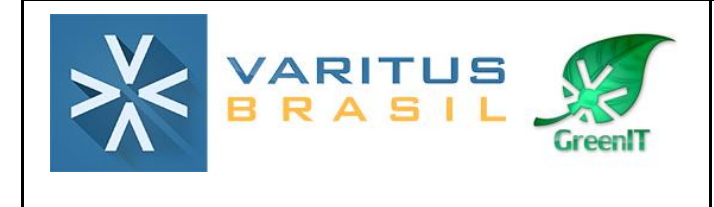

### 1. O que é a Nota Fiscal de Serviço Eletrônica (NFS-e)?

A Nota Fiscal de Serviço Eletrônica é um documento de existência digital, gerado e armazenado eletronicamente pela prefeitura de cada município, para documentar as operações de prestação de serviços.

#### 2. Acesso ao sistema

Acesse o sistema pelo link http://www.varitus.com.br/acesso/.

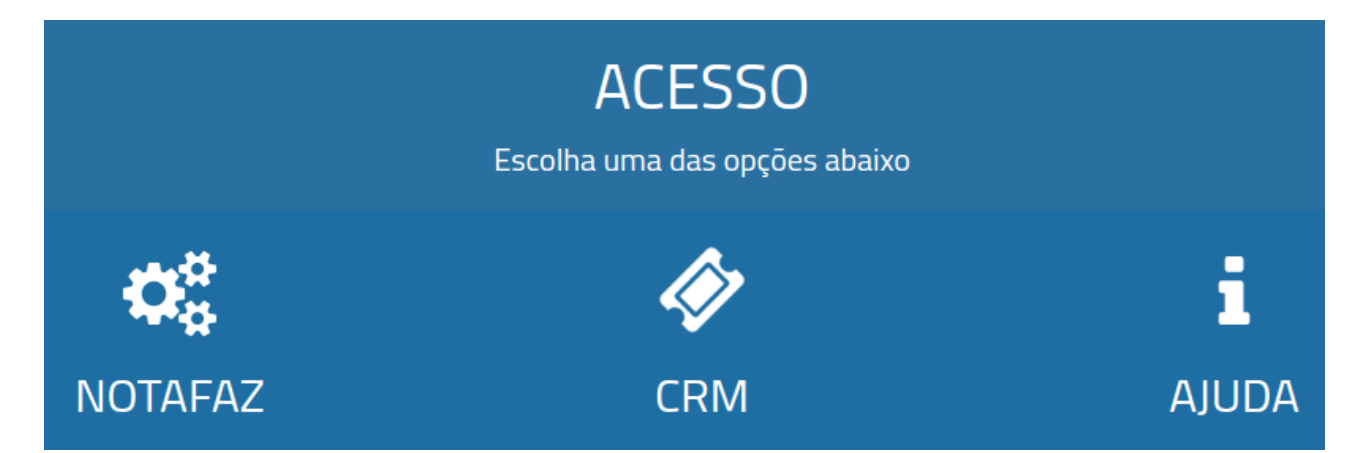

#### Clique em Notafaz.

Após isso, digite o seu login e senha, que foram enviados para o e-mail cadastrado no ato da contratação do sistema, e clique em OK.

|        | NOTAFAZ                        |
|--------|--------------------------------|
| Login: | Senha: OK<br>Esqueceu a senha? |
|        |                                |

### 3. Configurações Iniciais

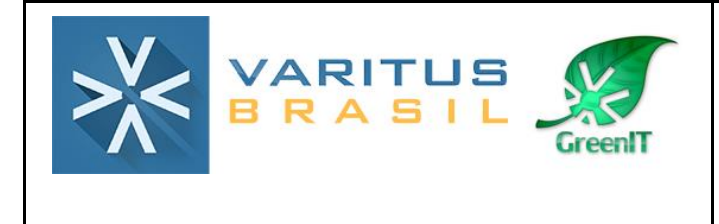

Para realizar as configurações iniciais, acesse o menu Emitente – Configurações.

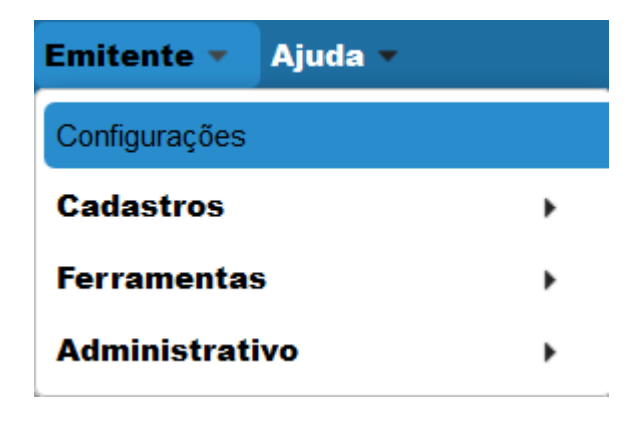

Na aba NFS-e - Habilitação, preencha os campos da seguinte forma:

Cliente habilitado para utilização do módulo de NFS-e ? - Indique se a empresa está habilitada em seu município para emitir NFS-e.

Usuário para a utilização da NFS-e na Prefeitura – Digite qual é o usuário de acesso ao site de emissão de NFS-e de seu município.

**Senha para a utilização da NFS-e na Prefeitura –** Digite qual é a senha de acesso ao site de emissão de NFS-e de seu município.

**Exibir eventos da NFSe ao gerar o DANFSe ? -** Caso queira que os eventos da NFS-e apareçam no DANFS-e, marque essa opção.

| Ambiente  | Certificado                                                 | E-mail      | CT-e        | GNRE | MDF-e | NFC-e | NF-e | NFS-e |  |  |
|-----------|-------------------------------------------------------------|-------------|-------------|------|-------|-------|------|-------|--|--|
| Configur  | ações do Siste                                              | ema NFS-e   | ,           |      |       |       |      |       |  |  |
|           | litação Em                                                  | ails Au     | tomatizaç   | ăo   |       |       |      |       |  |  |
| Cliente I | Cliente habilitado para utilização do módulo de NFS-e ? Sim |             |             |      |       |       |      |       |  |  |
| Usuário   | para a utilização                                           | da NFS-e n  | a Prefeitur | a:   |       |       |      |       |  |  |
| Senha p   | oara a utilização d                                         | la NFS-e na | Prefeitura  |      |       |       |      |       |  |  |
| ✓ Exit    | oir eventos da NF                                           | Se ao gerar | o DANFSe    | ?    |       |       |      |       |  |  |
| MDe       |                                                             |             |             |      |       |       |      |       |  |  |
| wiDe      |                                                             |             |             | _    |       |       |      |       |  |  |
| Habi      | litar manifesto d                                           | o destinatá | ario: Não   | -    |       |       |      |       |  |  |
|           |                                                             |             |             |      |       |       |      |       |  |  |

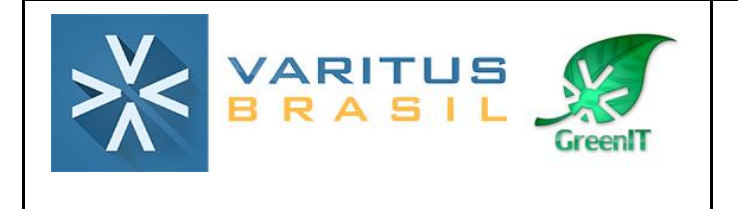

Na aba NFS-e – E-mails, marque as opções que desejar, de acordo com suas necessidades.

| Ambiente | Certificado                      | E-mail         | CT-e        | GNRE         | MDF-e       | NFC-e          | NF-e |  |  |  |
|----------|----------------------------------|----------------|-------------|--------------|-------------|----------------|------|--|--|--|
| Config   | Configurações do Sistema NFS-e   |                |             |              |             |                |      |  |  |  |
| Hab      | Habilitação Emails Automatização |                |             |              |             |                |      |  |  |  |
| D        | eseja receber ema                | il a cada NF   | S-e recebio | la?          |             |                |      |  |  |  |
| D        | eseja enviar um er               | nail para o to | omador a c  | ada NFS-e o  | que você em | itir/cancelar' | ?    |  |  |  |
| D        | eseja receber um e               | email a cada   | a NFS-e que | e você emiti | r/cancelar? |                |      |  |  |  |
|          |                                  |                |             |              |             |                |      |  |  |  |

Na aba NFS-e – Automatização, preencha os campos da seguinte forma:

**Deseja carregar os dados da última NFS-e emitida ao tomador? –** Caso queira que os dados da última NFS-e emitida para um tomador sejam carregados automaticamente na NFS-e, marque essa opção.

**Enviar Impostos (Lei da Transparência) para Prefeitura? –** Caso queira que os impostos da Lei da Transparência sejam calculados na NFS-e e enviados para a Prefeitura de seu município, marque essa opção.

| nbiente                          | Certificado                                                           | E-mail      | CT-e        | GNRE      | MDF-e | NFC-e | NF-e NFS-e |  |  |  |  |
|----------------------------------|-----------------------------------------------------------------------|-------------|-------------|-----------|-------|-------|------------|--|--|--|--|
| Configu                          | rações do Siste                                                       | ema NFS-e   | ,           |           |       |       |            |  |  |  |  |
| Habilitação Emails Automatização |                                                                       |             |             |           |       |       |            |  |  |  |  |
| Deseja                           | Deseja carregar os dados da última NFS-e emitida ao tomador? Sempre < |             |             |           |       |       |            |  |  |  |  |
| Enviar li                        | mpostos (Lei da T                                                     | Fransparênc | ia) para Pr | efeitura? | Sim   | -     |            |  |  |  |  |
| -Padra<br>Série                  | ão<br>e:Selecione                                                     | •           |             |           |       |       |            |  |  |  |  |

Após isso, clique em Salvar.

| Ambiente Certificado E-mail CT-e GNRE MDF-e NFC-e NF-e NFS-e                                                                                                    |  |
|----------------------------------------------------------------------------------------------------|--|
| Configurações do Sistema na 3-e                                                                                                    |  |
| Habilitação       Emails       Automatização         Deseja carregar os dados da última NFS-e emitida ao tomador?       Sempre <ul> <li>Enviar Impostos (Lei da Transparência) para Prefeitura?</li> <li>Sim</li> <li>Image: Sempre</li> <li>Sim</li> <li>Image: Sempre</li> <li>Image: Sempre<td></td></li></ul> |  |
| Padrão<br>Série:Selecione-                                                                                                    |  |

#### 4. Emissão de NFS-e.

Para iniciar a emissão de sua NFS-e, acesse o menu NFS-e - Emitir NFS-e.

|                   |               | NFS-e 🔻      | NFC-e 🔻      | GED 🔻 | GNI |
|-------------------|---------------|--------------|--------------|-------|-----|
|                   |               | Gerenciar N  | IFS-e        |       |     |
|                   |               | Emitir NFS-  | e            |       |     |
|                   |               | Importação   | CSV          |       |     |
| Na aba            | Tomador, na   | Relatório    | S            |       | ۲   |
| campos<br>Série d | da seguinte   | Cadastro     | S            |       | ۲   |
| utilizada n       | o RPS (Recibo | Provisório d | de Serviços) |       |     |

Número do RPS – Preencha qual é o número do RPS (Recibo Provisório de Serviços)

**Data de Emissão –** Preencha qual é a data de emissão do RPS (normalmente será a data atual)

| Tomador       | Prestador | Intermediário | RPS Substituído | Serviço | Construção Civil | Informação Adicional | Impostos / Total |
|---------------|-----------|---------------|-----------------|---------|------------------|----------------------|------------------|
| RPS           |           |               |                 |         |                  |                      |                  |
| *Série do RPS | S:        |               |                 |         | *Número do RPS:  |                      |                  |
| *Data de Emis | ssão:     |               |                 |         |                  |                      |                  |

Na parte <u>Tomador de Serviço</u>, você irá preencher os dados de quem está recebendo/tomando o serviço. Preencha os campos da seguinte forma:

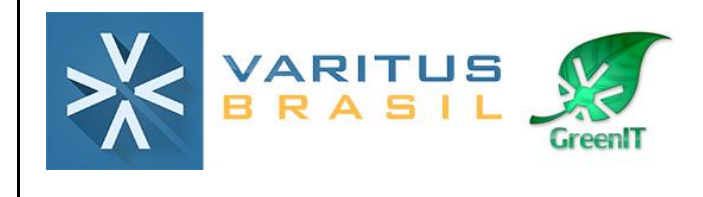

**Tipo –** Selecione qual é o tipo de tomador.

CNPJ – Preencha o número do documento do tomador.

Inscrição Estadual - Caso o tomador tenha inscrição estadual, preencha-a nesse campo.

**Inscrição Municipal –** Caso você tenha acesso ao número da inscrição municipal do tomador, preencha-a nesse campo. <u>O preenchimento não é obrigatório</u>.

Razão Social – Preencha o nome do tomador.

**Endereço/Número/Bairro/CEP/UF/Cidade –** Preencha as informações do endereço do tomador de serviços.

**Telefone/E-mail –** <u>O preenchimento não é obrigatório</u>, mas, caso tenha as informações, você pode preenchê-las.

|                | Prestador | Intermediário        | RPS Substituído | Serviço | Construção Civil     | Informação Adicional | Impostos / Total |  |
|----------------|-----------|----------------------|-----------------|---------|----------------------|----------------------|------------------|--|
| RPS            |           |                      |                 |         |                      |                      |                  |  |
| *Série do RPS  | S:        |                      |                 |         | *Número do RPS:      |                      |                  |  |
| *Data de Emi   | issão:    |                      |                 |         |                      |                      |                  |  |
|                |           |                      |                 |         |                      |                      |                  |  |
| - Iomador de   | e Serviço |                      |                 |         |                      |                      |                  |  |
| *Tipo:         |           | Pessoa Jurídica do I | Município 🤜     |         |                      |                      |                  |  |
| CNPJ:          |           |                      |                 |         |                      |                      |                  |  |
| Inscrição Esta | adual:    |                      |                 |         | Inscrição Municipal: |                      |                  |  |
| Razão Social   | Ŀ         |                      |                 |         |                      |                      |                  |  |
| Endereço:      |           |                      |                 |         |                      |                      |                  |  |
| Número:        |           |                      |                 |         | Complemento:         |                      |                  |  |
| Bairro         |           |                      |                 |         | Cep:                 |                      |                  |  |
| UF:            |           | Selecione            |                 |         | Cidade:              | Selecione 🗸          |                  |  |
| Telefone:      |           |                      |                 |         |                      |                      |                  |  |
| Email:         |           |                      |                 |         |                      |                      |                  |  |

Na aba **Prestador**, na parte <u>Prestador</u>, o sistema preencherá automaticamente todos os dados de sua empresa.

| > <mark>/</mark> <                                   | VARIT<br>BRAS                                            | US<br>IL        | Green       | т                               | SGQ-26                        |              | REV. 00 |
|------------------------------------------------------|----------------------------------------------------------|-----------------|-------------|---------------------------------|-------------------------------|--------------|---------|
| Tomador Prestado                                     | r Intermediário F                                        | RPS Substituído | Serviço     | Construção Civil                | Informação Adicional          | Impostos / T | otal    |
| Prestador                                            |                                                          |                 |             |                                 |                               |              |         |
| Pessoa Física 🏾 💿                                    | Pessoa Júrica                                            |                 |             |                                 |                               |              |         |
| *CNPJ:                                               | 10.227.276/0001-60                                       |                 |             |                                 |                               |              |         |
| Inscrição Municipal:                                 | 27686                                                    |                 | I           | nscrição Estadual:              | 182189098114                  |              |         |
| *Razão Social:                                       | VARITUS BRASIL EIRELI                                    |                 |             |                                 |                               |              |         |
| Nome Fantasia:                                       | VARITUS BRASIL                                           |                 |             |                                 |                               |              |         |
|                                                      |                                                          |                 |             |                                 |                               |              |         |
| Endereço:                                            | RUA CEL ANDRE ULSON                                      | JUNIOR          |             |                                 |                               |              |         |
| Endereço:<br>Número:                                 | RUA CEL ANDRE ULSON<br>250                               |                 | (           | Complemento:                    | SALA 83                       |              |         |
| Endereço:<br>Número:<br>Bairro:                      | RUA CEL ANDRE ULSON<br>250<br>CENTRO                     |                 | (           | Complemento:<br>Cep:            | SALA 83<br>13600690           |              |         |
| Endereço:<br>Número:<br>Bairro:<br>*UF:              | RUA CEL ANDRE ULSON<br>250<br>CENTRO<br>SP               |                 | )<br>)<br>* | Complemento:<br>Cep:<br>Cidade: | SALA 83<br>13600690<br>Araras |              |         |
| Endereço:<br>Número:<br>Bairro:<br>*UF:<br>Telefone: | RUA CEL ANDRE ULSON<br>250<br>CENTRO<br>SP<br>1935080545 | I JUNIOR        | (<br>(<br>, | Complemento:<br>Cep:<br>Cidade: | SALA 83<br>13600690<br>Araras |              |         |

Na parte Identificação, preencha os campos da seguinte forma:

**Tipo –** Selecione qual é o tipo de emissão que você está fazendo. A opção que normalmente é utilizada é a "Recibo Provisório de Serviços".

Incentivador Cultural – Selecione se essa NFS-e possui Incentivo Cultural.

Incentivo Fisco – Selecione se essa NFS-e possui Incentivo ao Fisco.

Natureza da Operação – Selecione qual é o tipo de Tributação dessa NFS-e.

Simples Nacional – Indique se sua empresa é Optante pelo Simples Nacional ou não.

Regime Especial de Tributação – Selecione qual é o tipo (porte) de sua empresa.

Situação da Tributação – Selecione qual é o tipo de tributação dessa NFS-e.

|                                |                               | SGQ-26 | REV. 00 |
|--------------------------------|-------------------------------|--------|---------|
| Identificação                  |                               |        |         |
| *Тіро:                         | Recibo Provisório de Serviços |        |         |
| *Incentivador Cultural:        | Não                           |        |         |
| *Incentivo Fisco:              | Não                           |        |         |
| *Natureza da Operação:         | Tributação no município       |        |         |
| *Simples Nacional:             | Sim                           |        |         |
| Regime Especial da Tributação: | Microempresa Municipal 🤜      |        |         |
| Situação da Tributação:        | -                             |        |         |

Na aba **Intermediário**, selecione se existe alguma pessoa terceirizada que participará dessa prestação de serviços.

| Tomador      | Prestador    |               | RPS Substituído | Serviço | Construção Civil | Informação Adicional | Impostos / Total |
|--------------|--------------|---------------|-----------------|---------|------------------|----------------------|------------------|
| Intermediá   | rio          |               |                 |         |                  |                      |                  |
| Com interme  | ediário?     |               |                 |         |                  |                      |                  |
| Sim          | Não          |               |                 |         |                  |                      |                  |
| Pessoa       | a Física 💿 P | 'essoa Júrica |                 |         |                  |                      |                  |
| CNPJ:        |              |               |                 |         |                  |                      |                  |
| Inscrição Mu | inicipal:    |               |                 |         |                  |                      |                  |
| Razão Socia  | al:          |               |                 |         |                  |                      |                  |

Caso você selecione a opção Não, não preencha o restante dos campos.

Na aba **RPS Substituído**, marque se essa NFS-e está substituindo outra NFS-e anteriormente emitida.

Caso você selecione a opção Não, não preencha o restante dos campos.

| Tomador     | Prestador    | Intermediário | Serviço | Construção Civil | Informação Adicional | Impostos / Total |
|-------------|--------------|---------------|---------|------------------|----------------------|------------------|
| RPS Subs    | tituído      |               |         |                  |                      |                  |
| Com RPS S   | Substituído? |               |         |                  |                      |                  |
| Sim         | Não          |               |         |                  |                      |                  |
| Série do RF | PS:          |               |         |                  |                      |                  |
| Número do   | RPS:         |               |         |                  |                      |                  |
| Tipo:       |              |               |         |                  |                      |                  |

| VARITUS<br>BRASIL | SGQ-26 | REV. 00 |
|-------------------|--------|---------|
|-------------------|--------|---------|

Na aba Serviço, na parte Serviço, preencha os campos da seguinte forma:

**CNAE –** Preencha qual é o código da Classificação Nacional de Atividades Econômicas (CNAE) de sua empresa.

**Serviço Prestado –** Preencha o código do serviço que será prestado, de acordo com a classificação e tabela da prefeitura de seu município.

**Código trib. município –** Preencha qual é o código de tributação de seu município para esse tipo de serviço prestado.

**UF de incidência de imposto/Cidade de incidência de imposto –** Selecione qual é a UF (estado) e a cidade em que o imposto será cobrado.

**Exigibilidade do ISS –** Selecione qual é a forma de cobrança do ISS.

**ISS retido –** Selecione se o ISS será retido nessa prestação de serviços.

**Forma de retenção –** Caso o ISS seja retido, selecione qual é a forma de retenção. Caso não seja, deixe o campo em branco.

Discriminação do serviço – Descreva o serviço que será prestado.

| Tomador                  | Prestador      | Intermediário     | RPS Substituído | Serviço                                    | Construção Civil   | Informação Adicional | Impostos / Total |  |  |  |  |
|--------------------------|----------------|-------------------|-----------------|--------------------------------------------|--------------------|----------------------|------------------|--|--|--|--|
| Serviço                  |                |                   |                 |                                            |                    |                      | ·                |  |  |  |  |
| CNAE:                    |                |                   |                 |                                            |                    |                      |                  |  |  |  |  |
| Serviço Pre              | stado:         |                   |                 |                                            |                    |                      |                  |  |  |  |  |
| Código trib.             | município:     |                   |                 |                                            |                    |                      |                  |  |  |  |  |
| UF de incidé<br>imposto: | ència de       | Selecione 👻       |                 | Cidade de incidência de imposto: Selecione |                    |                      |                  |  |  |  |  |
| Exigibilidade            | do ISS:        | Tributação no Mun | icípio 🤜        |                                            |                    |                      |                  |  |  |  |  |
| ISS retido:              |                | Não 🔽             |                 |                                            | Forma de retenção: |                      |                  |  |  |  |  |
| Discriminaç              | ão do Serviço: |                   |                 |                                            |                    |                      |                  |  |  |  |  |
|                          |                |                   |                 |                                            |                    |                      |                  |  |  |  |  |
|                          |                |                   |                 |                                            |                    |                      |                  |  |  |  |  |
|                          |                |                   |                 |                                            |                    |                      |                  |  |  |  |  |
|                          |                |                   |                 |                                            |                    |                      |                  |  |  |  |  |

| VARITUS<br>BRASIL | SGQ-26 | REV. 00 |
|-------------------|--------|---------|
|-------------------|--------|---------|

Na aba **Serviço**, na parte <u>Endereço</u>, preencha os campos com os dados do local em que será feita a prestação de serviços.

| Endereço               |           |                              |             |
|------------------------|-----------|------------------------------|-------------|
| Endereço da prestação: |           |                              |             |
| Número da prestação:   |           | Complemento da<br>prestação: |             |
| Bairro da prestação:   |           | Cep da prestação:            |             |
| UF da prestação:       | Selecione | Cidade da prestação:         | Selecione 💌 |

Na aba Serviço, na parte Item do Serviço, preencha os campos da seguinte forma:

**ISS Tributável –** Indique se o ISS será tributado nessa NFS-e.

Descrição do item – Preencha a descrição desse item de serviço.

**Unidade –** Preencha a unidade tributável desse item, ou seja, como ele será cobrado (M, PC, UN, etc).

Valor unitário – Preencha o valor unitário desse item de serviço.

**Valor do desconto –** Caso esse item possua desconto, preencha-o nesse campo. <u>O</u> <u>preenchimento não é obrigatório</u>.

Valor do ISSQN – Caso esse item possua incidência de ISSQN, preencha o valor nesse campo.

Valor Total do Item do Serviço – Preencha o valor total desse item de serviço.

Ao término do preenchimento, clique em Adicionar.

| > <mark>&gt;</mark> <              |     | SGQ-26 | REV. 00 |
|------------------------------------|-----|--------|---------|
| Item do Serviço                    |     |        |         |
| ISS tributável:                    | Sim |        |         |
| Descrição do Item:                 |     |        |         |
| Unidade:                           |     |        |         |
| Quantidade:                        |     |        |         |
| Valor Unitário:                    |     |        |         |
| Valor do Desconto:                 |     |        |         |
| Valor do Issqn                     |     |        |         |
| Valor Total do Item do<br>Serviço: |     |        |         |

Siga o mesmo procedimento para adicionar todos os itens de sua prestação de serviços.

Quantidade

Valor Unitário

Valor Tota

Descrição do Item

ISS Tributável

Não há ltens cadastrados nesse serviço

A aba **Construção Civil** deve ser preenchida apenas se sua empresa prestar serviços de construção civil. Caso seja, preencha no número do ART e o código da obra, referentes a essa prestação de serviços.

| Tomador     | Prestador | Intermediário | RPS Substituído | Serviço | Informação Adicional | Impostos / Total |
|-------------|-----------|---------------|-----------------|---------|----------------------|------------------|
| Construçã   | io Civil  |               |                 |         |                      |                  |
| Com Constr  | rução?    |               |                 |         |                      |                  |
| Sim         | • Não     |               |                 |         |                      |                  |
| Número da   | ART:      |               |                 |         |                      |                  |
| Código da ( | Obra:     |               |                 |         |                      |                  |

Na aba **Informação Adicional**, você pode preencher alguma observação que seja necessária a essa NFS-e. <u>O preenchimento dessa aba não é obrigatório</u>.

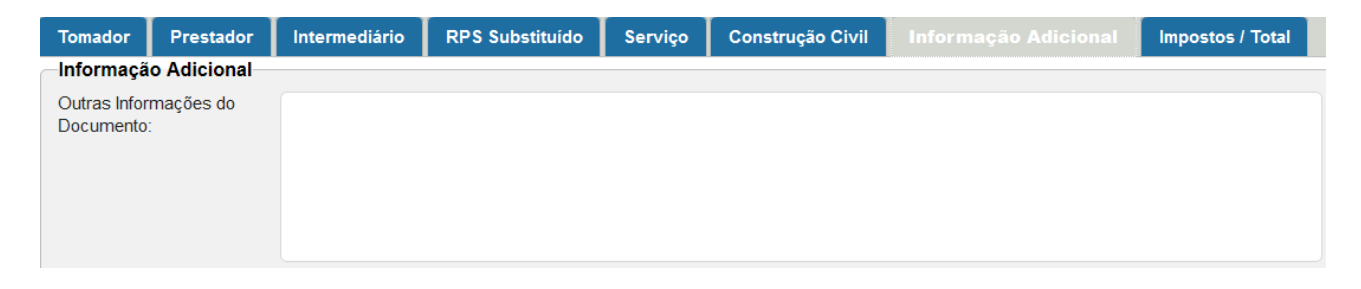

| VARITUS<br>BRASIL | SGQ-26 | REV. 00 |
|-------------------|--------|---------|
|-------------------|--------|---------|

Na aba **Impostos / Total**, você deve preencher as informações dos impostos que incidirão nessa NFS-e. Os campos circulados são os que você pode preencher com a alíquota do imposto, caso tenha. O sistema calculará automaticamente o valor do imposto, e o valor líquido da NFS-e.

| Tomador                    | Prestador        | Intermediário | RPS Substituído           | Serviço                                                                                                    | Construção Civ            | vil Informação Adi                               | cional |  |  |  |  |  |
|----------------------------|------------------|---------------|---------------------------|----------------------------------------------------------------------------------------------------|---------------------------|--------------------------------------------------|--------|--|--|--|--|--|
| Valor da N                 | IFSe             |               |                           |                                                                                                    |                           |                                                  |        |  |  |  |  |  |
| Alíquota:                  |                  | 0,00          |                           |                                                                                                    | Valor dos Ser             | viços:                                           | 0,00   |  |  |  |  |  |
| Valor do De<br>Condicionad | sconto<br>do:    | 0,00          |                           |                                                                                                    | 0,00                      |                                                  |        |  |  |  |  |  |
| Imposto:                   |                  | 0,00          |                           |                                                                                                    | Valor das Dec             | duções:                                          | 0,00   |  |  |  |  |  |
| Base de Cá                 | lculo:           | 0,00          | (Valor dos S              | Serviços - Valo                                                                                                    | idos)                     |                                                  |        |  |  |  |  |  |
| Retenção                   | na Fonte         |               |                           |                                                                                                    |                           |                                                  |        |  |  |  |  |  |
| Base de Cá                 | Iculo do INSS:   | 0,00          |                           |                                                                                                    | INSS (%):                 | 0,00                                             | 0,00   |  |  |  |  |  |
| Base de Cá                 | Iculo do IR:     | 0,00          |                           |                                                                                                    | IR (%):                   | 0,00                                             | 0,00   |  |  |  |  |  |
| Base de Cá                 | Iculo do CSLL:   | 0,00          |                           |                                                                                                    | CSLL (%):                 | 0,00                                             | 0,00   |  |  |  |  |  |
| Base de Cá                 | Iculo do PIS:    | 0,00          |                           |                                                                                                    | PIS (%):                  | 0,00                                             | 0,00   |  |  |  |  |  |
| Base de Cá                 | Iculo do COFINS: | 0,00          |                           |                                                                                                    | COFINS (%):               | 0,00                                             | 0,00   |  |  |  |  |  |
| Base de Cá                 | Iculo do ISS:    | 0,00          |                           |                                                                                                    | ISS (%):                  | 0,00                                             | 0,00   |  |  |  |  |  |
| Valor de out               | ras Retenções a  | 0,00          |                           |                                                                                                    |                           |                                                  |        |  |  |  |  |  |
| fonte:                     |                  |               |                           |                                                                                                    |                           |                                                  |        |  |  |  |  |  |
| VALOR LÍQI                 | UIDO:            | 0,00          | (Valor dos<br>do IR - Val | (Valor dos Serviços - Valor do PIS - Valor do COFINS - Valor do INSS - Valor<br>do IB - Valor da CSI I - Outras Retenções - Valor do ISS Retido - Desconto |                           |                                                  |        |  |  |  |  |  |
|                            |                  |               | Incodiciona               | Incodicionado - Desconto Condicionado)                                                                                                    |                           |                                                  |        |  |  |  |  |  |
| VALOR DO                   | S TRIBUTOS(IBP   | T) 0,00       | Valor aprox<br>Planejame  | kimado dos trib<br>nto e Tributaçã                                                                                                    | outos segundo o IB<br>áo) | tos segundo o IBPT (Instituto Brasileiro de<br>) |        |  |  |  |  |  |

#### Ao término do preenchimento, clique em Salvar.

| Tomador       | Prestador        | Intermediári | io RPS Substituí | do Serviço                          | Construção Civil                                      | Informação Adicional                                         | impostos / Totai                               |              |           |  |
|---------------|------------------|--------------|------------------|-------------------------------------|-------------------------------------------------------|--------------------------------------------------------------|------------------------------------------------|--------------|-----------|--|
| Valor da NF   | Se               |              |                  |                                     |                                                       |                                                              |                                                |              |           |  |
| Alíquota:     |                  | 6            | 5,00             |                                     | Valor dos Serviços:                                   |                                                              |                                                |              | 00,000.00 |  |
| Valor do Des  | conto Condiciona | do: C        | 0,00             | Valor do Desconto Incondicionado:   |                                                       |                                                              | C                                              | 0,00         |           |  |
| Imposto:      |                  | 5            | 50,00            |                                     | V                                                     |                                                              | ções:                                          | G            | 0,00      |  |
| Base de Cál   | culo:            | 1            | 00,00            | (Valor dos Serviç                   | cos - Valor das Deduçõe                               | es - Descontos Incondicionad                                 | dos)                                           |              |           |  |
| Retenção r    | na Fonte         |              |                  |                                     |                                                       |                                                              |                                                |              |           |  |
| Base de Cál   | culo do INSS:    | 1            | .000,00          |                                     |                                                       | INSS (%):                                                    | 5,00                                           | 50,00        |           |  |
| Base de Cál   | culo do IR:      | 1            | 1.000,00         |                                     |                                                       | IR (%):                                                      | 0,00                                           | 0,00         |           |  |
| Base de Cák   | culo do CSLL:    | 1            | 00,000.1         |                                     |                                                       | CSLL (%):                                                    | 0,00                                           |              |           |  |
| Base de Cák   | culo do PIS:     | 1            | 00,000.1         |                                     |                                                       | PIS (%):                                                     | 0,00                                           | 0,00         |           |  |
| Base de Cálo  | culo do COFINS:  | 1            | 00,000.1         |                                     |                                                       | COFINS (%):                                                  | 0,00                                           | 0,00         |           |  |
| Base de Cák   | culo do ISS:     | 1            | 1.000,00         |                                     |                                                       | ISS (%):                                                     | 0,00                                           | 0,00         |           |  |
| Valor de outr | as Retenções a f | ionte: c     | 0,00             |                                     |                                                       |                                                              |                                                |              |           |  |
| VALOR LÍQU    | IDO:             | 5            | 950,00           | (Valor dos Servi<br>Retenções - Val | ços - Valor do PIS - Valo<br>or do ISS Retido - Desco | or do COFINS - Valor do INSS<br>onto Incodicionado - Descont | - Valor do IR - Valor da CS<br>o Condicionado) | SLL - Outras |           |  |
| VALOR DOS     | TRIBUTOS(IBPT)   | c            | 0,00             | Valor aproximad                     | o dos tributos segundo                                | o IBPT (Instituto Brasileiro de                              | Planejamento e Tributação                      | ))           |           |  |

Nova NFS-e Salvar

## 5. Gerenciamento de NFS-e

Para consultar e gerenciar as NFS-es emitidas por sua empresa, acesse o menu NFS-e – Gerenciar NFS-e.

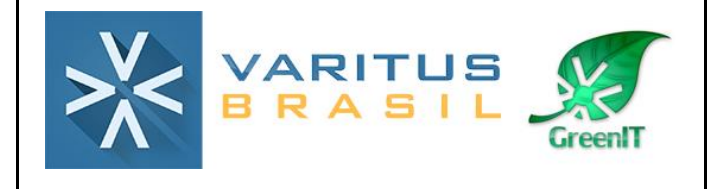

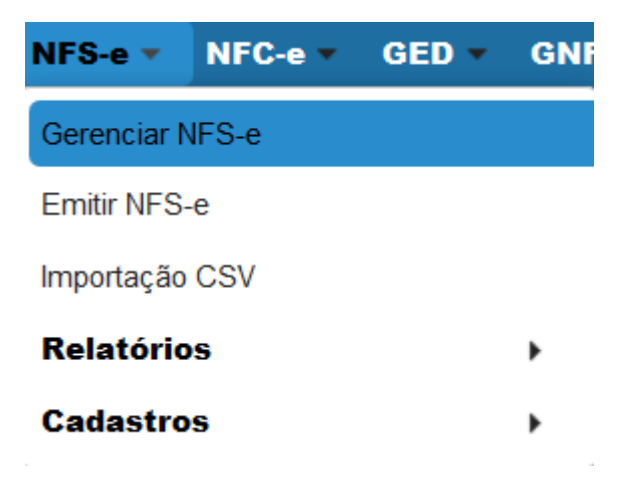

No filtro de pesquisa, você pode pesquisar as NFS-es que você já emitiu, e também as que estão pendentes. <u>Você pode pesquisar qualquer período, desde que o mesmo seja de no máximo 90 dias</u>.

Clique em **Pesquisar** para aparecer a NFS-e que você salvou.

| NF Se's                  |                     |               |               |                       |               |                   |                              |                 |              |   |   |   |   |   |
|--------------------------|---------------------|---------------|---------------|-----------------------|---------------|-------------------|------------------------------|-----------------|--------------|---|---|---|---|---|
| <u>Data de Emissão</u> ≎ | <u>Série RPS</u> \$ | Número RPS \$ | <u>NFSe</u> ≎ | Prestador 🗘           | Tomador \$    | <u>Situação</u> ≎ | <u>Situação Prestadora</u> 🗘 | Email enviado 🗘 | <u>Ações</u> |   |   |   |   |   |
| 01/02/2017               | E                   | 74205         |               | VARITUS BRASIL EIRELI | Naara Vicente | GERADA            |                              | Não             | ▲            | / | Q | 8 | 0 | • |

Para fazer o processamento/transmissão dessa NFS-e, clique na setinha verde.

| NF 36 S                  |                    |              |               |                       |               |                    |                              |               |              |   |   |  |   |   |
|--------------------------|--------------------|--------------|---------------|-----------------------|---------------|--------------------|------------------------------|---------------|--------------|---|---|--|---|---|
| <u>Data de Emissão</u> ≎ | <u>Série RPS</u> 🗘 | Número RPS 🗘 | <u>NFSe</u> ≎ | Prestador 🗘           | Tomador \$    | <u>Situação</u> \$ | <u>Situação Prestadora</u> 🗘 | Email enviado | <u>Ações</u> |   |   |  |   |   |
| 01/02/2017               | E                  | 74205        |               | VARITUS BRASIL EIRELI | Naara Vicente | GERADA             |                              | Não           | ▲            | / | Q |  | 0 | • |

Após ser transmitida, ela aparecerá da seguinte forma pra você:

| NFSe's                   |                     |              |               |                       |                            |                    |                              |                 |              |
|--------------------------|---------------------|--------------|---------------|-----------------------|----------------------------|--------------------|------------------------------|-----------------|--------------|
| <u>Data de Emissão</u> ≎ | <u>Série RPS</u> \$ | Número RPS 🗘 | <u>NFSe</u> ≎ | Prestador 🗘           | Tomador 🗘                  | <u>Situação</u> \$ | <u>Situação Prestadora</u> 🗘 | Email enviado 🗘 | <u>Ações</u> |
| 01/02/2017               | E                   | 82137        | 53493         | VARITUS BRASIL EIRELI | CECILIA APARECIDA FERREIRA | PROCESSADA         | PROCESSADA                   | Não             | 🥹 🕄 🚔 🌒 🖸    |

Após ser transmitida, na parte das Ações, você tem as seguintes opções:

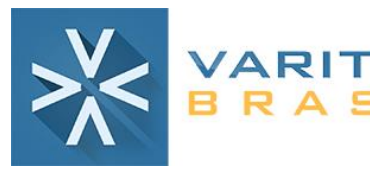

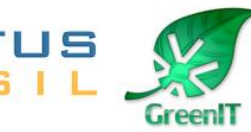

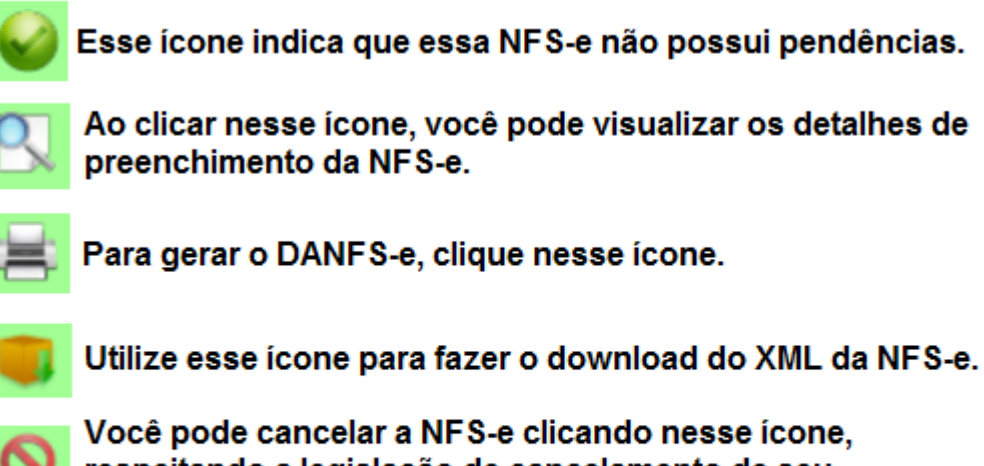

Você pode cancelar a NFS-e clicando nesse ícone, respeitando a legislação de cancelamento de seu município.

 $\geq$ 

Você pode enviar a NFS-e por e-mail clicando nesse ícone.

### 6. Cancelamento de NFS-e

O cancelamento da NFS-e está sujeito à Legislação vigente em seu município.

Caso queira cancelar uma NFS-e no sistema, acesse o menu NFS-e - Gerenciar NFS-e.

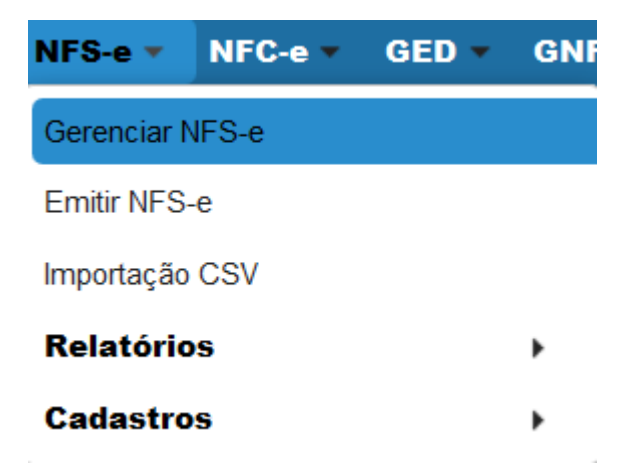

Preencha, no filtro de pesquisa, a data da NFS-e que você deseja cancelar, e clique em **Pesquisar**.

|                            | GreenIT         | SGQ-26                | REV. 00 |
|----------------------------|-----------------|-----------------------|---------|
| Filtro de Pesquisa         |                 |                       |         |
| Período:                   | Data de Emissão | 01/01/2017 01/02/2017 |         |
| Tipo:                      | Todos 🗸         |                       |         |
| Razão Social:              |                 |                       |         |
| Situação:                  | Todos 🔽         |                       |         |
| Manifesto do Destinatário: | Todos 🗸         |                       |         |
| Email Enviado:             | Todos 🔽         |                       |         |
| CNPJ/CPF:                  | CNPJ 🔽          |                       |         |
| Série do RPS:              |                 |                       |         |
| RPS:                       | 82206 a         | 82206                 |         |
| NFSe:                      | a               | Pesquisar             |         |

Após isso, clique no círculo vermelho para Cancelar a NFS-e.

| NF Se's           |                     |               |               |                       |                            |                    |                              |               |              |
|-------------------|---------------------|---------------|---------------|-----------------------|----------------------------|--------------------|------------------------------|---------------|--------------|
| Data de Emissão 🗘 | <u>Série RPS</u> \$ | Número RPS \$ | <u>NFSe</u> ≎ | Prestador 🗘           | Tomador 🗘                  | <u>Situação</u> \$ | <u>Situação Prestadora</u> 🗘 | Email enviado | <u>Ações</u> |
| 01/02/2017        | E                   | 82137         | 53493         | VARITUS BRASIL EIRELI | CECILIA APARECIDA FERREIRA | PROCESSADA         | PROCESSADA                   | Não           | 🥹 🕄 🚔 🌒 🖸    |

Digite o motivo do cancelamento, e, ao final, clique em Efetuar cancelamento.

| IFSE Motivo do Cancelamento    | × |
|--------------------------------|---|
| Motivo do Cancelamento da NFSe |   |
|                                |   |
|                                |   |
|                                |   |
| Efetuar cancelamento           |   |
|                                |   |

Após ser Cancelada, ela aparecerá da seguinte forma:

| ٢ | NFSe's                      |                       |                        |                  |                          |                            |                   |                                 |                           |              |
|---|-----------------------------|-----------------------|------------------------|------------------|--------------------------|----------------------------|-------------------|---------------------------------|---------------------------|--------------|
|   | <u>Data de Emissão</u><br>≎ | <u>Série RPS</u><br>≎ | <u>Número RPS</u><br>≎ | <u>NFSe</u><br>≎ | Prestador \$             | Tomador 🗢                  | <u>Situação</u> ≎ | <u>Situação Prestadora</u><br>≎ | <u>Email enviado</u><br>≎ | <u>Ações</u> |
|   | 30/01/2017                  | E                     | 82094                  | 53450            | VARITUS BRASIL<br>EIRELI | TH BUSCHINELLI E CIA LTDA. | CANCELADA         | CANCELADA                       | Não                       | 🥝 🕄 🚔 💭 🖂    |

#### 7. Relatório Gerencial

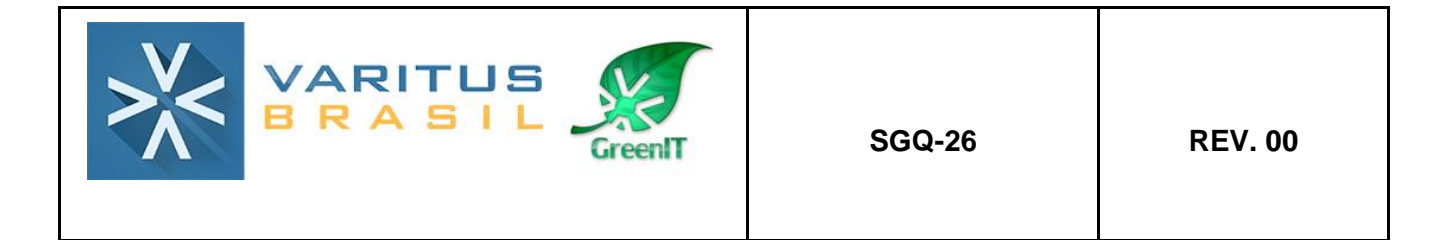

O sistema disponibiliza a opção de geração de um relatório contendo todas as informações das NFS-es de sua empresa.

Para gerar o relatório, acesse o menu NFS-e – Relatórios – NFS-e Emitidas/Recebidas.

| NFS-e 🔻     | NFC-e 🔻 | GED 🔻            | GNF | le 🔻          | Protocolo | • •    | Emitent | e 🗸 🖊 |
|-------------|---------|------------------|-----|---------------|-----------|--------|---------|-------|
| Gerenciar N | NFS-e   |                  |     |               |           |        |         |       |
| Emitir NFS  | -e      |                  |     |               |           |        |         |       |
| Importação  | CSV     |                  |     |               |           |        |         |       |
| Relatório   | s       | $\mathbf{F}_{i}$ | NFS | e-e Emitidas/ | Rece      | ebidas |         |       |
| Cadastro    | S       |                  | •   | -             | _         | -      | -       | -     |

No filtro de pesquisa, especifique as informações para a geração do relatório. O único filtro de preenchimento obrigatório é o Período. Após isso, clique em **Gerar Relatório**.

| Re | Relatório de NFS-e Emitidas/Recebidas |                                                                          |  |  |  |  |  |
|----|---------------------------------------|--------------------------------------------------------------------------|--|--|--|--|--|
|    | Filtro de Pes                         | quisa                                                                    |  |  |  |  |  |
|    | Período:                              | Data de Emissão - 01/02/2017 a 28/02/2017                                |  |  |  |  |  |
|    | Tipo:                                 | Todos                                                                    |  |  |  |  |  |
|    | CNPJ/CPF:                             | CPF                                                                      |  |  |  |  |  |
|    | Manifesto:                            | Todos                                                                    |  |  |  |  |  |
|    | Exportar:                             | PDF Gerar Relatório *Período máximo de 90 dias para geração do relatório |  |  |  |  |  |

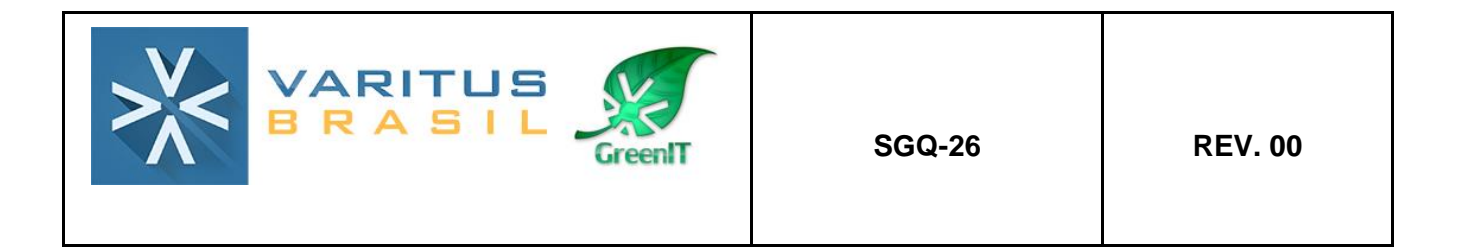

Após isso, será gerado um relatório no Formato PDF com a relação das NFS-es do período solicitado.